# Configuración de la administración de contraseñas mediante LDAPs para VPN de RA en FTD administrado por FMC

# Contenido

| Introducción                                                                                                    |
|----------------------------------------------------------------------------------------------------|
| Prerequisites                                                                                                    |
| Requirements                                                                                                    |
| Componentes Utilizados                                                                                            |
| Configuración                                                                                                    |
| Diagrama y escenario de la red                                                                                    |
| Determinar DN Base LDAP y DN de Grupo                                                                             |
| Copiar la raíz del certificado SSL LDAPS                                                                          |
| En caso de tener varios certificados instalados en el almacén del equipo local en el servidor<br>LDAPs (opcional) |
| Configuraciones de FMC                                                                                            |
| Verificar licencia                                                                                                |
| Rango de configuración                                                                                            |
| Configuración de AnyConnect para la gestión de contraseñas                                                        |
| Implementación                                                                                                    |
| Configuración final                                                                                               |
| Configuración AAA                                                                                                 |
| Configuración de AnyConnect                                                                                       |
| Verificación                                                                                                    |
| Conectar con AnyConnect y verificar el proceso de administración de contraseñas para la<br>conexión de usuario    |
| Troubleshoot                                                                                                    |
| Depuraciones                                                                                                    |
| Depuraciones de administración de contraseñas en funcionamiento                                                   |
| Errores comunes encontrados durante la administración de contraseñas                                              |
|                                                                                                    |

# Introducción

Este documento describe la configuración de la administración de contraseñas mediante LDAP para los clientes de AnyConnect que se conectan a Cisco Firepower Threat Defense (FTD).

# Prerequisites

# Requirements

Cisco recomienda tener conocimientos básicos sobre estos temas:

- Conocimiento básico de la configuración de VPN (red privada virtual de acceso remoto) de RA en FMC
- Conocimiento básico de la configuración del servidor LDAP en FMC
- Conocimientos básicos de Active Directory

# **Componentes Utilizados**

La información que contiene este documento se basa en las siguientes versiones de software y hardware.

- Servidor Microsoft 2012 R2
- FMCv con 7.3.0
- FTDv con 7.3.0

La información que contiene este documento se creó a partir de los dispositivos en un ambiente de laboratorio específico. Todos los dispositivos que se utilizan en este documento se pusieron en funcionamiento con una configuración verificada (predeterminada). Si tiene una red en vivo, asegúrese de entender el posible impacto de cualquier comando.

# Configuración

# Diagrama y escenario de la red

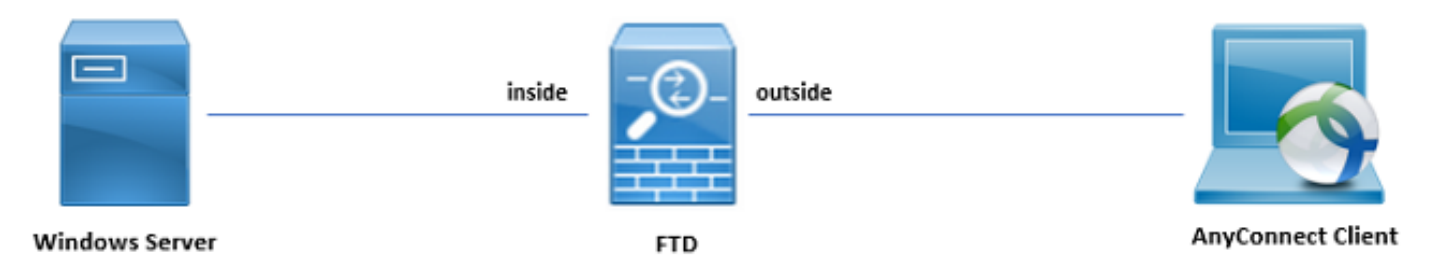

Windows Server está preconfigurado con ADDS y ADCS para probar el proceso de administración de contraseñas de usuario. En esta guía de configuración, se crean estas cuentas de usuario.

Cuentas de usuario:

- Administrador: se utiliza como cuenta de directorio para permitir que el FTD se enlace al servidor de Active Directory.
- admin: cuenta de administrador de prueba utilizada para demostrar la identidad del usuario.

# Determinar DN Base LDAP y DN de Grupo

1. Abra Active Directory Users and Computers a través del panel del Administrador del servidor.

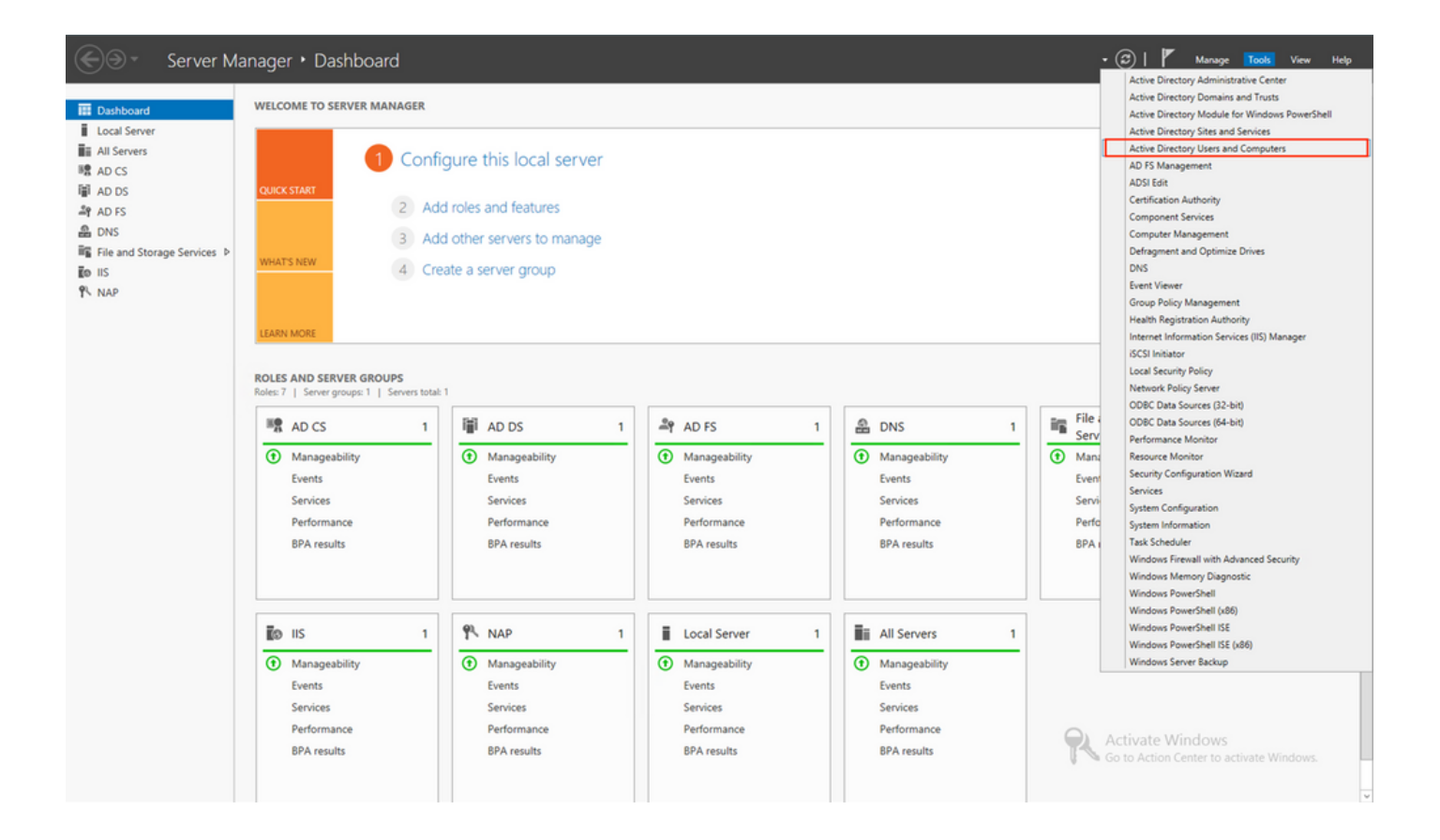

Abra el View Option en el panel superior y habilite el Advanced Features, como se muestra en la imagen:

٠

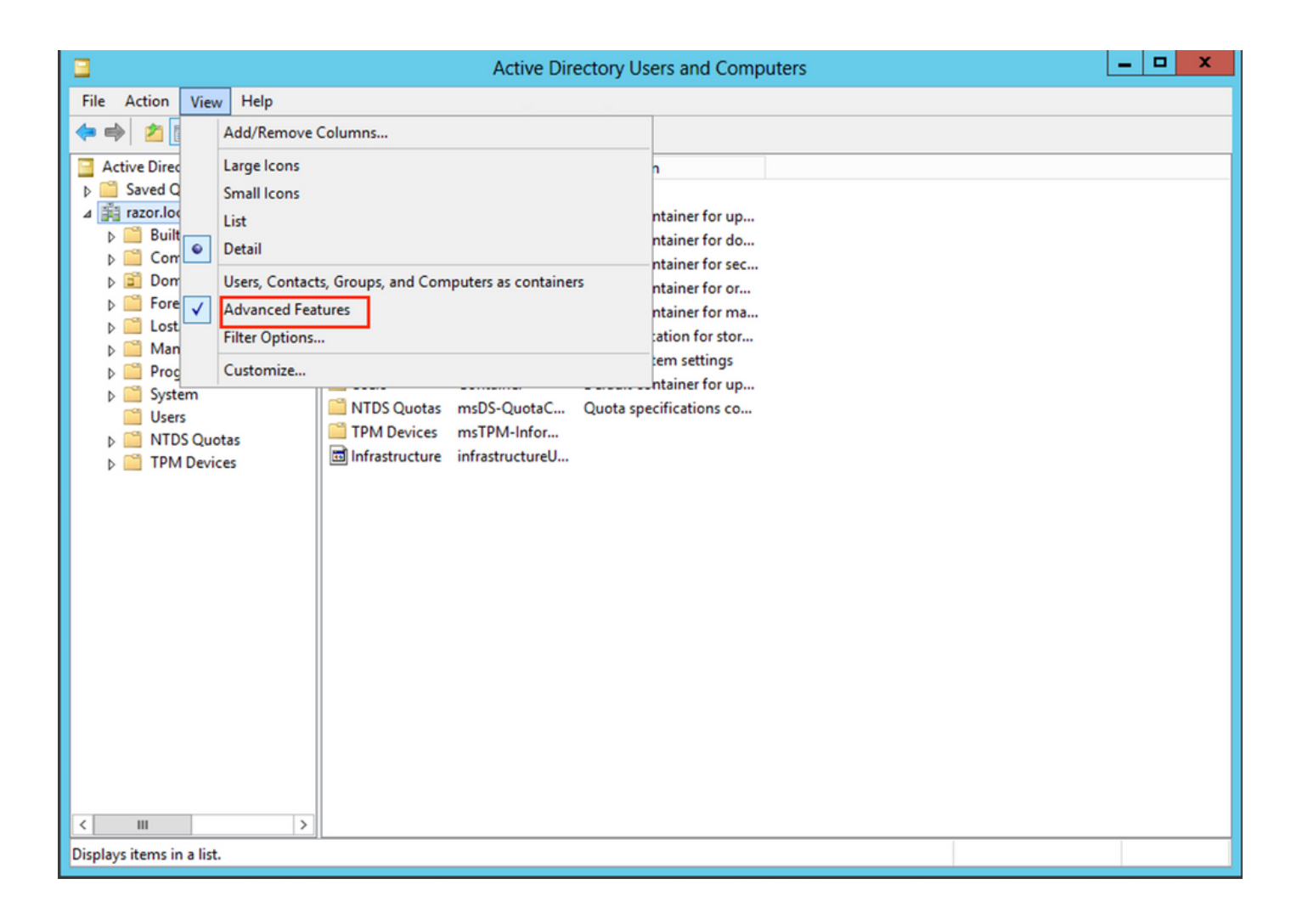

Esto permite ver propiedades adicionales debajo de los objetos de AD.

•

Por ejemplo, para buscar el DN para la raízrazor.local, haga clic con el botón derecho razor.local y luego elija Properties, como se muestra en esta imagen:

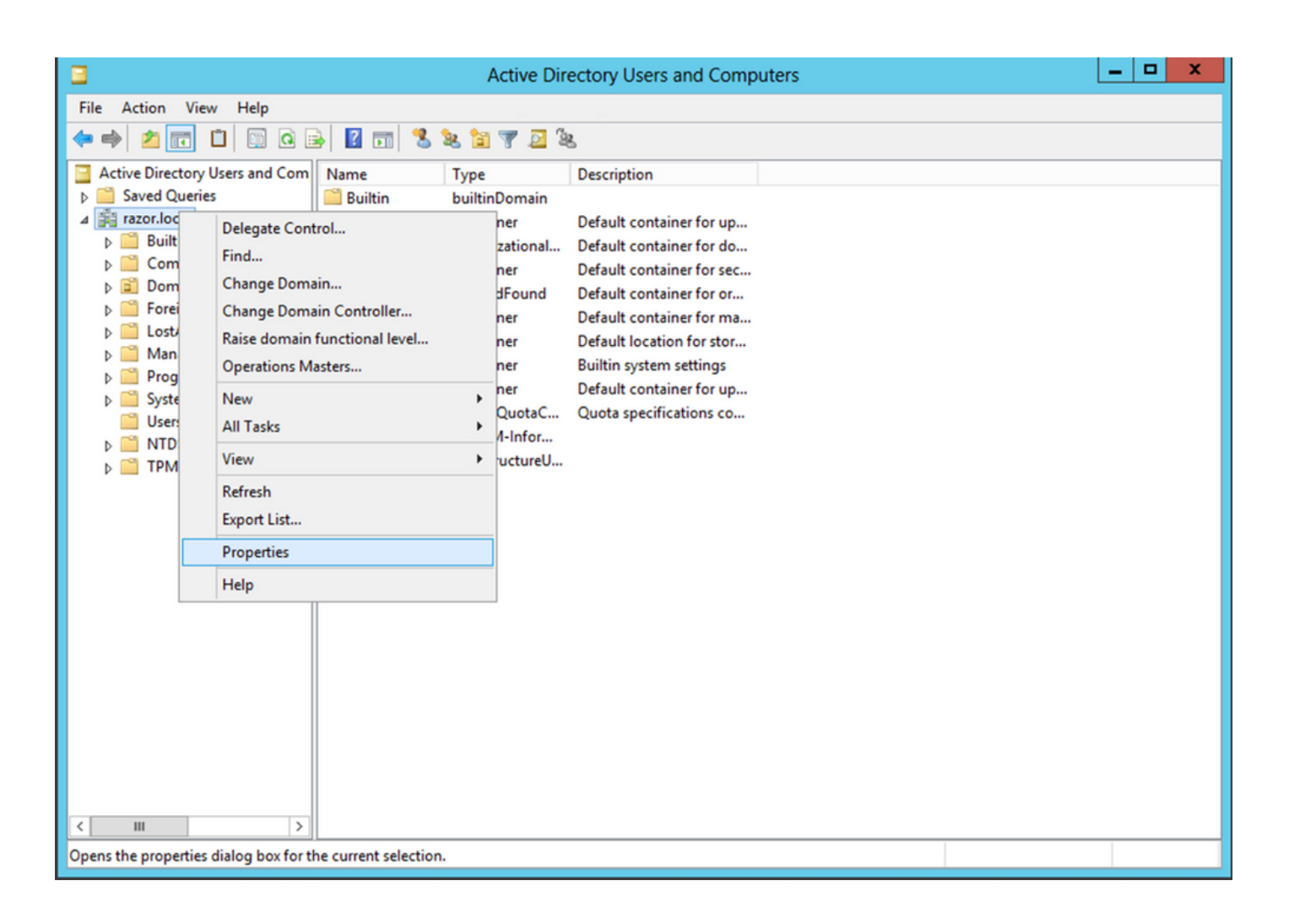

En Properties, elija la Attribute Editor ficha. Busque distinguishedName en Atributos y, a continuación, haga clic en View, como se muestra en la imagen.

Esto abre una nueva ventana donde el DN se puede copiar y pegar en FMC más adelante.

En este ejemplo, el DN raíz es DC=razor, DC=local. Copie el valor y guárdelo para más tarde. Haga clic OK para salir de la ventana Editor de atributos de cadena y haga clic OK nuevamente para salir de Propiedades.

| raz                          | zor.local Properties ?                      | x  |  |  |  |
|------------------------------|---------------------------------------------|----|--|--|--|
| General Managed By Ob        | oject Security Attribute Editor             |    |  |  |  |
| Attributes:                  |                                             |    |  |  |  |
| Attribute                    | Value                                       | ~  |  |  |  |
| defaultLocalPolicyObj        | <not set=""></not>                          |    |  |  |  |
| description                  | <not set=""></not>                          |    |  |  |  |
| desktop Profile              | <not set=""></not>                          | =  |  |  |  |
| displayName                  | <not set=""></not>                          |    |  |  |  |
| displayNamePrintable         | <not set=""></not>                          |    |  |  |  |
| distinguishedName            | DC=razor,DC=local                           |    |  |  |  |
| domainPolicyObject           | <not set=""></not>                          |    |  |  |  |
| domainReplica                | <not set=""></not>                          |    |  |  |  |
| dSASignature                 | { V1: Flags = 0x0; LatencySecs = 0; DsaGuid |    |  |  |  |
| dSCorePropagationD           | 0x0 = ( )                                   |    |  |  |  |
| eFSPolicy                    | <not set=""></not>                          |    |  |  |  |
| extensionName                | <not set=""></not>                          |    |  |  |  |
| flags                        | <not set=""></not>                          |    |  |  |  |
| forceLogoff                  | (never)                                     | ~  |  |  |  |
| < 111                        | >                                           |    |  |  |  |
| View                         | Filter                                      |    |  |  |  |
| Stri                         | String Attribute Editor                     |    |  |  |  |
| Attribute: distinguishedName |                                             |    |  |  |  |
| Value:                       |                                             |    |  |  |  |
| DC=razor,DC=local            |                                             |    |  |  |  |
| Clear                        | OK Cano                                     | el |  |  |  |

•

٠

Presione Win+R e ingrese mmc.exe, luego haga clic en OK, como se muestra en esta imagen.

| 🖅 Run         | ×                                                                                                    |
|---------------|----------------------------------------------------------------------------------------------------|
| 9             | Type the name of a program, folder, document, or Internet resource, and Windows will open it for you. |
| <u>O</u> pen: | mmc.exe ~                                                                                             |
|               | OK Cancel <u>B</u> rowse                                                                              |

Navegue hasta File > Add/Remove Snap-in..., como se muestra en esta imagen:

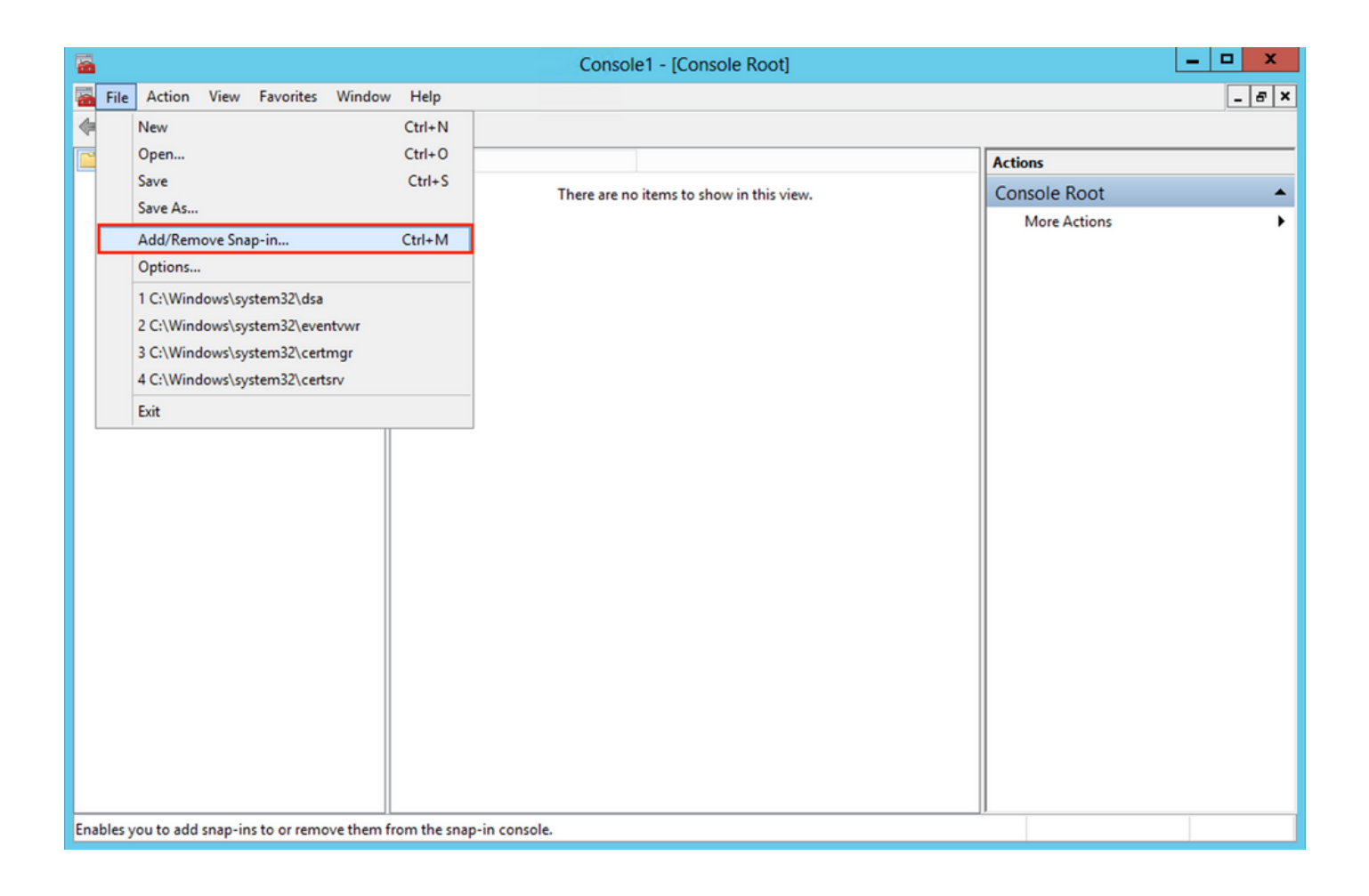

En complementos disponibles, elija Certificates y haga clic en Add, como se muestra en esta imagen:

•

|               |                                                                                                    | Console Noor                                                                                                    | Edit Extensions                                                                                                    |
|---------------|----------------------------------------------------------------------------------------------------|----------------------------------------------------------------------------------------------------|----------------------------------------------------------------------------------------------------|
| Microsoft Cor |                                                                                                    |                                                                                                    |                                                                                                    |
| Microsoft Cor |                                                                                                    |                                                                                                    | Remove                                                                                                    |
| Microsoft Cor |                                                                                                    |                                                                                                    |                                                                                                    |
| Microsoft Cor |                                                                                                    |                                                                                                    | Move Up                                                                                                    |
| Microsoft Cor |                                                                                                    |                                                                                                    | Marco Decision                                                                                                    |
| Microsoft Cor |                                                                                                    | Add >                                                                                                    | Move Down                                                                                                    |
| Microsoft Cor |                                                                                                    | Con .                                                                                                    |                                                                                                    |
| Microsoft Cor |                                                                                                    |                                                                                                    |                                                                                                    |
| Microsoft Cor |                                                                                                    |                                                                                                    |                                                                                                    |
| Microsoft Cor |                                                                                                    |                                                                                                    |                                                                                                    |
| Microsoft Cor |                                                                                                    |                                                                                                    |                                                                                                    |
| Microsoft Cor |                                                                                                    |                                                                                                    |                                                                                                    |
| Microsoft and | ~                                                                                                    |                                                                                                    | Advanced                                                                                                    |
|               | Microsoft Cor<br>Microsoft Cor<br>Microsoft Cor<br>Microsoft Cor<br>Microsoft Cor<br>Microsoft Cor<br>Microsoft Cor<br>Microsoft Cor<br>Microsoft Cor<br>Microsoft Cor<br>Microsoft Cor<br>Microsoft Cor<br>Microsoft Cor<br>Microsoft Cor | Microsoft Cor<br>Microsoft Cor<br>Microsoft Cor<br>Microsoft Cor<br>Microsoft Cor<br>Microsoft Cor<br>Microsoft Cor<br>Microsoft Cor<br>Microsoft Cor<br>Microsoft Cor<br>Microsoft Cor<br>Microsoft Cor<br>Microsoft Cor | Microsoft Cor<br>Microsoft Cor<br>Microsoft Cor<br>Microsoft Cor<br>Microsoft Cor<br>Microsoft Cor<br>Microsoft Cor<br>Microsoft Cor<br>Microsoft Cor<br>Microsoft Cor<br>Microsoft Cor<br>Microsoft Cor<br>Microsoft Cor<br>Microsoft Cor<br>Microsoft Cor |

Elija Computer account y luego haga clic Next, como se muestra en esta imagen:

•

| Certificates snap-in                                                                                                    | × |
|----------------------------------------------------------------------------------------------------|---|
| This snap-in will always manage certificates for:<br><u>My user account</u><br><u>Service account</u><br><u>Computer account</u> |   |
| < <u>B</u> ack <u>N</u> ext > Cancel                                                                                             |   |

Como se muestra aquí, haga clic en Finish.

| Select Computer                                                                                                    | $\times$ |
|----------------------------------------------------------------------------------------------------|----------|
| Select the computer you want this snap-in to manage.         This snap-in will always manage: <ul> <li>Local computer: (the computer this console is running on)</li> <li>Another computer:</li> <li>Another computer:</li> <li>Allow the selected computer to be changed when launching from the command line. This only applies if you save the console.</li> </ul> |          |
| < Back Finish Cance                                                                                                    | I        |

Ahora, haga clic OK, como se muestra en esta imagen.

•

| nap-in                  | Vendor         | ^ |               | Console Root                    | Edit Extensions |
|-------------------------|----------------|---|---------------|---------------------------------|-----------------|
| Active Directory Do     | Microsoft Cor  |   |               | up certificates (Local Computer | Remove          |
| Active Directory Site   | Microsoft Cor  |   |               |                                 | -               |
| Active Directory Use    | Microsoft Cor  |   |               |                                 | Marcalda        |
| ActiveX Control         | Microsoft Cor  |   |               |                                 | Move <u>U</u> p |
| ADSI Edit               | Microsoft Cor  |   |               |                                 | Move Down       |
| Authorization Manager   | Microsoft Cor  |   | <u>A</u> dd > |                                 |                 |
| Certificate Templates   | Microsoft Cor  |   |               |                                 |                 |
| Certification Authority | Microsoft Cor  |   |               |                                 |                 |
| Component Services      | Microsoft Cor  |   |               |                                 |                 |
| Computer Managem        | Microsoft Cor. |   |               |                                 |                 |
| Device Manager          | Microsoft Cor  |   |               |                                 |                 |
| Disk Management         | Microsoft and  | ~ |               |                                 | Advanced        |
|                         |                |   | l l           |                                 |                 |
| cription:               |                |   |               |                                 |                 |

Expanda la Personal carpeta y haga clic en Certificates. El certificado utilizado por LDAP debe emitirse con el nombre de dominio completo (FQDN) del servidor de Windows. En este servidor, hay tres certificados enumerados:

Se ha emitido un certificado de CA a y por razor-WIN-E3SKFJQD6J7-CA.

•

•

•

•

Certificado de CA emitido a y por supinfo-WIN-FNJVP9QUEH9-CA.

Ha emitido un certificado de identidad WIN-E3SKFJQD6J7.razor.local para razor-WIN-E3SKFJQD6J7-CA.

uso como certificado SSL de LDAPs. El certificado de identidad emitido para WIN-E3SKFJQD6J7.razor.local es un certificado emitido automáticamente por el servicio de CA de Windows Server. Haga doble clic en el certificado para verificar los detalles.

| 🚡 (                                                   | Console1 - [Console Root\Certif | icates (Local Computer)\Perso | nal\Certificates] |              | - 🗆 X |
|-------------------------------------------------------|---------------------------------|-------------------------------|-------------------|--------------|-------|
| 🚟 File Action View Favorites Window                   | v Help                          |                               |                   |              | _ 8 × |
| 🗢 🏟 🖄 📰 📋 🙆 🕞 🚺 🗊                                     |                                 |                               |                   |              |       |
| Console Root                                          | Issued To 📩                     | Issued By                     | Expiration Date   | Actions      |       |
| Certificates (Local Computer)                         | 🛱 razor-WIN-E3SKFJQD6J7-CA      | razor-WIN-E3SKFJQD6J7-CA      | 3/22/2026         | Certificates |       |
| ⊿ Personal                                            | 🛱 supinfo-WIN-FNJVP9QUEH9-CA    | supinfo-WIN-FNJVP9QUEH9-CA    | 2/23/2025         | More Actions |       |
| Certificates                                          | 🛱 WIN-E3SKFJQD6J7.razor.local   | razor-WIN-E3SKFJQD6J7-CA      | 4/25/2023         | More Actions | ,     |
| Irusted Root Certification Autho     Enterprise Trust |                                 |                               |                   |              |       |
| Enterprise Trust =                                    |                                 |                               |                   |              |       |
| Trusted Publishers                                    |                                 |                               |                   |              |       |
| Untrusted Certificates                                |                                 |                               |                   |              |       |
| Third-Party Root Certification Au                     |                                 |                               |                   |              |       |
| Trusted People                                        |                                 |                               |                   |              |       |
| Client Authentication Issuers                         |                                 |                               |                   |              |       |
| Other People                                          |                                 |                               |                   |              |       |
| Remote Desktop                                        |                                 |                               |                   |              |       |
| Certificate Enrollment Requests                       |                                 |                               |                   |              |       |
| Smart Card Trusted Roots                              |                                 |                               |                   |              |       |
| Trusted Devices                                       |                                 |                               |                   |              |       |
| Vieb Hosting                                          | <                               |                               | >                 |              |       |
| Personal store contains 3 certificates.               |                                 |                               |                   | 1            |       |

Para ser utilizado como certificado SSL de LDAPs, el certificado debe cumplir con estos requisitos:

•

•

•

El nombre común o el nombre alternativo de asunto DNS coincide con el FQDN del servidor de Windows.

El certificado tiene autenticación de servidor en el campo Enhanced Key Usage (Uso mejorado de clave).

En la Details ficha del certificado, elija Subject Alternative Name, donde WIN-E3SKFJQD6J7.razor.local aparece el FQDN.

| Cer                                                                                  | tificate ×                       |  |  |  |  |  |
|--------------------------------------------------------------------------------------|----------------------------------|--|--|--|--|--|
| General Details Certification Path                                                   | ]                                |  |  |  |  |  |
|                                                                                      |                                  |  |  |  |  |  |
| Show: <all></all>                                                                    | ~                                |  |  |  |  |  |
| Field                                                                                | Value ^                          |  |  |  |  |  |
| 🗊 Enhanced Key Usage                                                                 | Client Authentication (1.3.6.1   |  |  |  |  |  |
| Application Policies                                                                 | [1]Application Certificate Polic |  |  |  |  |  |
| 🛐 Subject Key Identifier                                                             | 1b 34 75 f8 c4 3e ef 58 fb 43    |  |  |  |  |  |
| authority Key Identifier                                                             | KeyID=cf 83 92 a4 14 00 e7 5     |  |  |  |  |  |
| CRL Distribution Points                                                              | [1]CRL Distribution Point: Distr |  |  |  |  |  |
| Authority Information Access                                                         | [1]Authority Info Access: Acc    |  |  |  |  |  |
| 🖳 Key Usage                                                                          | Digital Signature, Key Encipher  |  |  |  |  |  |
| Subject Alternative Name                                                             | DNS Name=WIN-E3SKFJQD6J 🗸        |  |  |  |  |  |
| DNS Name = WIN-E3SKFJQD6J7.razor.local<br>DNS Name = razor.local<br>DNS Name = RAZOR |                                  |  |  |  |  |  |
| Learn more about <u>certificate details</u>                                          |                                  |  |  |  |  |  |
|                                                                                      | ОК                               |  |  |  |  |  |

Debajo Enhanced Key Usage, Server Authentication está presente.

| Cer                                                                                                    | tificate X                        |  |  |  |  |
|----------------------------------------------------------------------------------------------------|-----------------------------------|--|--|--|--|
| General Details Certification Path                                                                                                    | 1                                 |  |  |  |  |
| Show: <all></all>                                                                                                    | ~                                 |  |  |  |  |
| Field                                                                                                    | Value ^                           |  |  |  |  |
| Certificate Template Inform                                                                                                    | Template=LDAPoverSSL(1.3.6        |  |  |  |  |
| Enhanced Key Usage                                                                                                    | Client Authentication (1.3.6.1    |  |  |  |  |
| Application Policies                                                                                                    | [1]Application Certificate Polic  |  |  |  |  |
| Subject Key Identifier                                                                                                    | 1b 34 75 f8 c4 3e ef 58 fb 43     |  |  |  |  |
| Authority Key Identifier                                                                                                    | KeyID=cf 83 92 a4 14 00 e7 5 ≡    |  |  |  |  |
| CRL Distribution Points                                                                                                    | [1]CRL Distribution Point: Distr  |  |  |  |  |
| Authority Information Access                                                                                                    | [1]Authority Info Access: Acc     |  |  |  |  |
| Key Usage                                                                                                    | Digital Signature, Key Encipher 🗸 |  |  |  |  |
| Client Authentication (1.3.6.1.5.5.7.3.2)<br>Server Authentication (1.3.6.1.5.5.7.3.1)<br>Smart Card Logon (1.3.6.1.4.1.311.20.2.2)<br>KDC Authentication (1.3.6.1.5.2.3.5) |                                   |  |  |  |  |
| Edit Properties Copy to File<br>Learn more about <u>certificate details</u>                                                                                                 |                                   |  |  |  |  |
|                                                                                                    | ОК                                |  |  |  |  |

•

Una vez confirmado, en la Certification Path ficha, elija el certificado de nivel superior que es el certificado de CA raíz y, a continuación, haga clic en View Certificate. Esto abre los detalles del certificado para el certificado de CA raíz como se muestra en la imagen:

| Certificate                                                                                                | x   | Certificate X                                                                                                    |
|----------------------------------------------------------------------------------------------------|-----|----------------------------------------------------------------------------------------------------|
| General Details Certification Path Certification path Tazor-WIN-E3SKFJQD6J7-CA WIN-E3SKFJQD6J7.razor.local |     | General       Details       Certification Path         Image: Certificate Information         This certificate is intended for the following purpose(s):         • All issuance policies         • All application policies |
|                                                                                                    |     | Issued to: razor-WIN-E3SKFJQD6J7-CA                                                                                                    |
| View Certific                                                                                              | ate | Issued by: razor-WIN-E3SKFJQD6J7-CA                                                                                                    |
| Certificate status:<br>This certificate is OK.                                                             |     | Valid from 3/22/2021 to 3/22/2026                                                                                                    |
| Learn more about <u>certification paths</u>                                                                |     | Learn more about <u>certificates</u>                                                                                                    |
|                                                                                                    | ОК  | OK                                                                                                    |

En la Details ficha del certificado de la CA raíz, haga clic en Copy to File y navegue por lasCertificate Export Wizard que exporta la CA raíz en formato PEM.

Elija Base-64 encoded X.509 como formato de archivo.

٠

| 🛞 🥃 C | Certificate Export Wizard                          |                                    |        |
|-------|----------------------------------------------------|------------------------------------|--------|
| c     | Completing the Certificate Exp                     | oort Wizard                        |        |
| Y     | ou have successfully completed the Certificate     | Export wizard.                     |        |
| Y     | ou have specified the following settings:          |                                    | _      |
|       | File Name                                          | C:\Users\Administrator\Downloads\r | oc     |
|       | Export Keys                                        | No                                 |        |
|       | Include all certificates in the certification path | No                                 |        |
|       | File Format                                        | Base64 Encoded X.509 (~.cer)       |        |
|       |                                                    |                                    |        |
|       | < 111                                              | 3                                  | >      |
|       |                                                    |                                    | _      |
|       |                                                    |                                    |        |
|       |                                                    |                                    |        |
|       |                                                    |                                    |        |
|       |                                                    |                                    |        |
|       |                                                    |                                    |        |
|       |                                                    | Finish                             | Cancel |

Abra el certificado de CA raíz almacenado en la ubicación seleccionada en el equipo con un bloc de notas u otro editor de texto.

Muestra el certificado de formato PEM. Guarde esto para más tarde.

#### -----BEGIN CERTIFICATE-----

 CSkTQTRXYryy8dJrWjAF/n6A3VnS/17Uhujlx4CD20BkfQy6p5HpGxdc4GMTTnDzUL46ot6imeBXPHF0IJehh+tZk3bxpoxTDXECAwEAAaNRME8w DAgGGMA8GA1UdEwEB/wQFMAMBAf8wHQYDVR0OBBYEFM+DkqQUAOdY379NnViaMIJAVTZ1MBAGCSsGAQQBgjcVAQQDAgEAMA0C AA4IBAQCiSm5U7U6Y7zXdx+dleJd0QmGgKayAAuYAD+MWNwC4NzFD8Yr7BnO6f/VnF6VGYPXa+Dvs7VLZewMNkp3i+VQpkBCKdhAV6qZu 4sMZffbVrGlRz7twWY36J5G5vhNUhzZ1N2OLw6wtHg2SO8X1vpTS5fAnyCZgSK3VPKfXnn1HLp7UH5/SWN2JbPL15r+wCW84b8nrylbBfn0NEX7l GuDsepY7/u2uWfy/vpTJigeok2DH6HFfOET3sE+7rsIAY+of0kWW5gNwQ4hOwv4Goqj+YQRAXXi2OZyltHR1dfUUbwVENSFQtDnFA7X -----END CERTIFICATE-----

En caso de tener varios certificados instalados en el almacén del equipo local en el servidor LDAPs (opcional)

1. En una situación de múltiples certificados de identidad que pueden ser utilizados por LDAPS y cuando hay incertidumbre sobre cuál se utiliza, o no hay acceso al servidor LDAPS, todavía es posible extraer la CA raíz de una captura de paquetes realizada en el FTD.

2. En el caso de que tenga varios certificados válidos para Autenticación de servidor en el almacén de certificados del equipo local del servidor LDAP (como el controlador de dominio AD DS), se puede observar que se utiliza un certificado diferente para las comunicaciones LDAP. La mejor solución para este problema es quitar todos los certificados innecesarios del almacén de certificados del equipo local y tener sólo un certificado válido para la autenticación del servidor.

Sin embargo, si hay un motivo legítimo para que necesite dos o más certificados y tenga al menos un servidor LDAP de Windows Server 2008, se puede utilizar el almacén de certificados de Servicios de dominio de Active Directory (NTDS\Personal) para las comunicaciones LDAP.

Estos pasos muestran cómo exportar un certificado habilitado para LDAPS desde un almacén de certificados de equipo local del controlador de dominio al almacén de certificados del servicio de Servicios de dominio de Active Directory (NTDS\Personal).

Vaya a la consola de MMC en el servidor de Active Directory, elija Archivo y, a continuación, haga clic en Add/Remove Snap-in.

Haga clic Certificates y, a continuación, haga clic en Add.

En la Certificates snap-in, elija Computer account y, a continuación, haga clic en Next.

En Select Computer, elija Local Computer, haga clic en OK y, a continuación, haga clic en Finish. En Add or Remove Snap-ins, haga clic en OK.

En la consola de certificados de un equipo que contiene un certificado utilizado para la Autenticación de servidor, haga clic con el botón secundario del mouse en el certificate, haga clic en All Tasks y, a continuación, haga clic en Export.

| <b>a</b> (                                                   | Console1 - [Console Root\Certifi | cates (Local Computer)\Perso | nal\Certificates] | _ <b>D</b> X                   |
|--------------------------------------------------------------|----------------------------------|------------------------------|-------------------|--------------------------------|
| 藩 File Action View Favorites Window                          | w Help                           |                              |                   | _ 8 ×                          |
| 🗢 🏟 🖄 📰 🐇 🔝 🛋                                                |                                  |                              |                   |                                |
| Console Root                                                 | Issued To 📩                      | Issued By                    | Expiration Date   | Actions                        |
| △ 💭 Certificates (Local Computer)                            | azor-WIN-E3SKFJQD6J7-CA          | razor-WIN-E3SKFJQD6J7-CA     | 3/22/2026         | Certificates                   |
| Personal     Certificates                                    | supinfo-WIN-FNJVP9QUEH9-CA       | supinfo-WIN-FNJVP9QUEH9-CA   | 2/23/2025         | More Actions                   |
| Trusted Root Certification Autho                             |                                  | Open                         |                   | WINLESSKEIOD617 razor local    |
| ▷ Enterprise Trust                                           |                                  | All Task                     | s 🕨 Op            | ben                            |
| Intermediate Certification Autho<br>Trusted Publichers       |                                  | Cut                          | Re                | quest Certificate with New Key |
| Difference Publishers                                        |                                  | Conv                         | Re                | new Certificate with New Key   |
| Third-Party Root Certification Au                            |                                  | Delete                       | ive               | new certaincate with New Key   |
| Trusted People                                               |                                  | Delete                       | Ma                | anage Private Keys             |
| Client Authentication Issuers                                |                                  | Properti                     | es Ad             | Ivanced Operations             |
| Other People                                                 |                                  | Help                         | Exp               | port                           |
| Remote Desktop                                               |                                  |                              |                   |                                |
| Certificate Enrollment Requests     Smart Card Trusted Roots |                                  |                              |                   |                                |
| Trusted Devices                                              |                                  |                              |                   |                                |
| ▷ I Web Hosting ✓                                            |                                  |                              |                   |                                |
| < III >                                                      | < III                            |                              | >                 |                                |
| Export a certificate                                         |                                  |                              |                   |                                |

• Exporte el certificado en el pfx formato de las secciones siguientes. Consulte este artículo sobre cómo exportar un certificado en el pfx formato de MMC:

https://www.cisco.com/c/en/us/support/docs/security/web-security-appliance/118339-technote-wsa-00.html.

Una vez que haya finalizado la exportación del certificado, navegue hasta Add/Remove Snap-in en MMC console. Haga clic Certificates y, a continuación, haga clic en Add.

Elija Service account y haga clic en Next.

•

•

# Certificates snap-in X This snap-in will always manage certificates for: My user account Service account Computer account

En el Select Computer cuadro de diálogo, elija Local Computer y haga clic en Next.

Elija Active Directory Domain Services y haga clic en Finish.

•

•

•

•

| Certificate                                                                                                    | s snap-in 🛛 🗙        |
|----------------------------------------------------------------------------------------------------|----------------------|
| Select a service account to manage on the local co                                                                                                    | mputer.              |
| Service account:                                                                                                    |                      |
| Active Directory Certificate Services<br>Active Directory Domain Services<br>Active Directory Web Services<br>AD FS Windows Service<br>Application Experience<br>Application Host Helper Service<br>Application Identity<br>Application Information<br>Application Information<br>Application Layer Gateway Service<br>Application Management<br>ASP.NET State Service<br>Background Intelligent Transfer Service<br>Background Tasks Infrastructure Service<br>Base Filtering Engine |                      |
|                                                                                                    | < Back Finish Cancel |

En el Add/Remove Snap-ins cuadro de diálogo, haga clic en OK.

Expanda Certificates - Services (Active Directory Domain Services) y, a continuación, haga clic en NTDS\Personal.

Haga clic con el botón secundario NTDS\Personal, haga clic en All Tasks y, a continuación, haga clic en Import.

•

•

•

•

| Console1 - [Console Re              | pot\Certificates - Service (Active Directory Domain Services) on Local Comput | er\NTDS\Personal] |
|-------------------------------------|-------------------------------------------------------------------------------|-------------------|
| 🔚 File Action View Favorites Window | Help                                                                          | _ 8 ×             |
| 🗢 🔿 🙇 🗊 📋 🔍 🖬                       |                                                                               |                   |
| Console Root                        | Object Type                                                                   | Actions           |
| Certificates (Local Computer)       | Certificates                                                                  | NTDS\Personal     |
| NTOCO                               |                                                                               | More Actions      |
| ▶ 🖹 NT Find Certificates            |                                                                               |                   |
| III Tasks                           | Find Certificates                                                             |                   |
| ⊳ NT View                           | Import                                                                        |                   |
| NT New Window from Here             | Advanced Operations                                                           |                   |
| NT New Taskpad View                 |                                                                               |                   |
| NT Refresh                          |                                                                               |                   |
| Export List                         |                                                                               |                   |
| Help                                |                                                                               |                   |
| < III >                             |                                                                               |                   |
| Add a certificate to a store        |                                                                               |                   |

En la Certificate Import Wizard pantalla de bienvenida, haga clic en Next.

En la pantalla Archivo para importar, haga clic en Browse y localice el archivo de certificado que exportó anteriormente.

En la pantalla Abrir, asegúrese de que está seleccionado Intercambio de información personal (\*pfx,\*.p12) como tipo de archivo y, a continuación, desplácese por el sistema de archivos para localizar el certificado exportado anteriormente. A continuación, haga clic en ese certificado.

|                         | Oper              | י <u></u>       |                    |                    | x       |
|-------------------------|-------------------|-----------------|--------------------|--------------------|---------|
| 🔄 💿 🝷 🕇 📑 🕨 Libr        | aries 🕨 Documents |                 | ♥ 🖒 Search D       | ocuments           | Q,      |
| Organize 🔻 New folder   |                   |                 |                    | • == •             |         |
| 🔆 Favorites             | Name              | Date modified   | Туре               | Size               |         |
| Desktop                 | 🏂 Idapcert        | 4/25/2022 12:01 | Personal Informati | 5 KB               |         |
| Downloads Recent places |                   |                 |                    |                    |         |
| 演 Libraries             |                   |                 |                    |                    |         |
| Documents               |                   |                 |                    |                    |         |
| J Music                 |                   |                 |                    |                    |         |
| Pictures                |                   |                 |                    |                    |         |
| H Videos                |                   |                 |                    |                    |         |
| 🛒 Computer              |                   |                 |                    |                    |         |
| 🙀 Network               |                   |                 |                    |                    |         |
|                         |                   |                 |                    |                    |         |
| File nar                | me: Idapcert      |                 | ✓ Persona          | I Information Excl | nange 🗸 |
|                         |                   |                 | Ор                 | en Ca              | incel   |

Haga clic Open y, a continuación, haga clic en Next.

•

•

•

En la pantalla Password (Contraseña), introduzca la contraseña establecida para el archivo y, a continuación, haga clic en Next.

En la página Almacén de certificados, asegúrese de que la opción Colocar todos los certificados está seleccionada y lea Almacén de certificados: NTDS\Personal y, a continuación, haga clic en Next.

| € | Ø Certificate Import Wizard                                                                              |
|---|----------------------------------------------------------------------------------------------------|
|   |                                                                                                    |
|   | Certificate Store                                                                                        |
|   | Certificate stores are system areas where certificates are kept.                                         |
|   | Windows can automatically select a certificate store, or you can specify a location for the certificate. |
|   | O Automatically select the certificate store based on the type of certificate                            |
|   | Place all certificates in the following store                                                            |
|   | Certificate store:                                                                                       |
|   | NTDS\Personal Browse                                                                                     |
|   |                                                                                                    |
|   |                                                                                                    |
|   |                                                                                                    |
|   |                                                                                                    |
|   |                                                                                                    |
|   | Learn more about <u>certificate stores</u>                                                               |
|   |                                                                                                    |
|   |                                                                                                    |
|   | Next Cancel                                                                                              |

х

En la pantallaCertificate Import Wizard de finalización, haga clic en Finish. A continuación, verá un mensaje que indica que la importación se ha realizado correctamente. Haga clic en OK. Se observa que el certificado se ha importado en el almacén de certificados: NTDS\Personal.

•

| Console1 - [Console Root\Certific            | ates - Service (Active Directory | Domain Services) on Local C | Computer\NTDS\Pe | ersonal\Certificates] | - 🗆 X        |
|----------------------------------------------|----------------------------------|-----------------------------|------------------|-----------------------|--------------|
| 藩 File Action View Favorites Window          | v Help                           |                             |                  |                       | _ & ×        |
| 🗢 🏟 🖄 📰 🐇 🖬 🛸 🚺                              |                                  |                             |                  |                       |              |
| Console Root                                 | Issued To                        | Issued By                   | Expiration Date  | Actions               |              |
| Certificates (Local Computer)                | razor-WIN-E3SKFJQD6J7-CA         | razor-WIN-E3SKFJQD6J7-CA    | 3/22/2026        | Certificates          |              |
| ∠ Certificates - Service (Active Directory D | WIN-E3SKFJQD6J7.razor.local      | razor-WIN-E3SKFJQD6J7-CA    | 4/25/2023        | More Actions          | •            |
| Initial Supersonal     Certificates          |                                  |                             |                  | more Actions          |              |
| NTDS\Trusted Root Certification Au           |                                  |                             |                  | WIN-E3SKFJQD6J7.r     | azor.local 🔺 |
| NTDS\Enterprise Trust                        |                                  |                             |                  | More Actions          | •            |
| NTDS\Intermediate Certification Au           |                                  |                             |                  |                       |              |
| NTDS\Trusted Publishers                      |                                  |                             |                  |                       |              |
| NTDS\Untrusted Certificates                  |                                  |                             |                  |                       |              |
| NIDS\Third-Party Root Certification          |                                  |                             |                  |                       |              |
| NTDS\Client Authentication Issuers           |                                  |                             |                  |                       |              |
|                                              |                                  |                             |                  |                       |              |
|                                              |                                  |                             |                  |                       |              |
|                                              |                                  |                             |                  |                       |              |
|                                              |                                  |                             |                  |                       |              |
| < III >                                      | <                                |                             | >                |                       |              |
| NTDS\Personal store contains 2 certificates. |                                  |                             |                  |                       |              |

#### Configuraciones de FMC

#### Verificar licencia

Para implementar la configuración de AnyConnect, el FTD debe estar registrado con el servidor de licencias inteligentes y se debe aplicar al dispositivo una licencia válida Plus, Apex o VPN Only.

Rango de configuración

•

Desplácese hasta System > Integration. Navegue hasta Realms y haga clic en Add Realm, como se muestra en esta imagen:

| Overview Analysi | s Policies Devices Objects | AMP Intelligence        |                        |                       |               |             |         |                 | Po Deploy Sy   | stem Help v               | admin 🔻 |
|------------------|----------------------------|-------------------------|------------------------|-----------------------|---------------|-------------|---------|-----------------|----------------|---------------------------|---------|
|                  |                            |                         |                        | Configuration U       | Users Domains | Integration | Updates | Licenses v Logg | ing • Health • | <sup>1</sup> Monitoring • | Tools • |
|                  | 3                          |                         |                        |                       |               | 2           |         |                 |                |                           |         |
| Cloud Services   | Realms Identity Sources    | High Availability eStre | amer Host Input Client | Smart Software Manage | er On-Prem    |             |         |                 |                |                           |         |
| Realms Re        | alm Sequences Sync Results |                         |                        |                       |               |             |         |                 |                |                           | 4       |
|                  |                            |                         |                        |                       |               |             |         |                 | Compa          | re Realms Ad              | d Realm |
| Name 👻           | Description                | Туре                    | Domain                 | AD Primary Domain     |               | Base DN     |         |                 | State          |                           |         |

Rellene los campos mostrados en función de la información recopilada del servidor de Microsoft para LDAP. Antes de esto, importe el certificado de CA raíz que ha firmado el certificado de servicio LDAPs en el servidor de Windows bajo Objects > PKI > Trusted CAs > Add Trusted CA, ya que se hace referencia a este en Directory Server Configuration el rango del rango. Una vez hecho esto, haga clic en OK.

| Firepower Manag<br>Objects / Object Manage                           | ement Center Overview Analy                                             | sis Policies Devices Objects AMP Intelligence                                   |                       | Deploy Q 🚱 🔅 (                                                                                         | admin 🔹           |
|----------------------------------------------------------------------|-------------------------------------------------------------------------|---------------------------------------------------------------------------------|-----------------------|----------------------------------------------------------------------------------------------------|-------------------|
| AAA Server     Access List     Address Pools     Application Elitere | Trusted CAs<br>Trusted certificate authority (CA) object                | represents a CA public key certificate belonging to a trusted CA. You can use e | xternal CA objects in | Add Trusted CA Q. Filter SSL policy, realm configurations and ISE/ISE-PIC connection                   | on.               |
| AS Path<br>Cipher Suite List<br>Community List                       | Name<br>ISRG-Root-X1<br>Izence.com                                      |                                                                                 |                       | Value<br>CN=ISRG Root X1, ORG=Internet Security Research G<br>CN=Izenoe.com, ORG=IZENPE S.A., C=ES     | 11                |
| DNS Server Group     External Attributes     Eile List               | LDAPS-ROOT-CERT<br>Microsec-e-Szigno-Root-CA-2009                       | Edit Trusted Certificate Authority                                              | 0                     | CN=razor-WIN-E3SKFJQD6J7-CA<br>CN=Microsec e-Szigno Root CA 2009, ORG=Microse                          | 11                |
| FlexConfig     Geolocation     Interface                             | NetLock-Arany-Class-Gold-FAtanAosAtv<br>OISTE-WISeKey-Global-Root-GA-CA | Name:<br>LDAPS-ROOT-CERT                                                        |                       | CN=NetLock Arany (Class Gold) FA tanA2sÅtvÅjny,<br>CN=OISTE WISeKey Global Root GA CA, ORG=WISeK       | /1                |
| Key Chain<br>Network<br>V PKI                                        | OISTE-WISeKey-Global-Root-GB-CA<br>OISTE-WISeKey-Global-Root-GC-CA      | Subject:<br>Common Name: razor-WIN-E3SKFJQD6J7-CA<br>Organization:              |                       | CN=OISTE WISeKey Global Root GB CA, ORG=WISeK<br>CN=OISTE WISeKey Global Root GC CA, ORG=WISeK         | /1                |
| Cert Enrollment<br>External Cert Groups<br>External Certs            | QuoVadis-Root-CA-1-G3<br>QuoVadis-Root-CA-2                             | Organization Unit:<br>Issuer:<br>Common Name: razor-WIN-E3SKFJQD6J7-CA          |                       | CN=QuoVadis Root CA 1 G3, ORG=QuoVadis Limited,<br>CN=QuoVadis Root CA 2, ORG=QuoVadis Limited, C=     | /1                |
| Internal CA Groups<br>Internal CAs<br>Internal Cert Groups           | QuoVadis-Root-CA-3<br>QuoVadis-Root-CA-3-G3                             | Organization:<br>Organization Unit:<br>Not Valid Before:                        |                       | CN=QuoVadis Root CA 3, ORG=QuoVadis Limited, C=<br>CN=QuoVadis Root CA 3 G3, ORG=QuoVadis Limited,     | 11                |
| Internal Certs<br>Trusted CA Groups<br>Trusted CAs                   | QuoVadis-Root-Certification-Authority<br>Secure-Global-CA               | Mar 22 14:33:15 2021 GMT<br>Not Valid After:<br>Mar 22 14:43:15 2026 GMT        |                       | CN=QueVadis Root Certification Authority, ORG=QueV<br>CN=Secure Global CA, ORG=SecureTrust Corporation | 11                |
| Policy List<br>Port                                                  | SecureTrust-CA                                                          | Install Certificate Cance                                                       | el Save               | CN*SecureTrust CA, ORG*SecureTrust Corporation,<br>Displaying 81 - 100 of 125 rows  < < Page 5         | / ⊒<br>017 > >  C |

# Add New Realm

•

| Name*                                               | Description                   |
|-----------------------------------------------------|-------------------------------|
| LDAP-Server                                         |                               |
| Туре                                                |                               |
| LDAP V                                              |                               |
| Directory Username*                                 | Directory Password*           |
| Administrator@razor.local                           |                               |
| E.g. user@domain.com                                |                               |
| Base DN*                                            | Group DN*                     |
| DC=razor,DC=local                                   | DC=razor,DC=local             |
| E.g. ou=group,dc=cisco,dc=com                       | E.g. ou=group,dc=cisco,dc=com |
| Directory Server Configuration                      |                               |
| <ul> <li>WIN-E3SKFJQD6J7.razor.local:636</li> </ul> |                               |
| Hostname/IP Address*                                | Port*                         |
| WIN-E3SKFJQD6J7.razor.local                         | 636                           |
| Encryption                                          | CA Certificate*               |
| LDAPS                                               | LDAPS-ROOT-CERT V +           |
| Interface used to connect to Directory server (     |                               |
| Resolve via route lookup                            |                               |
| <ul> <li>Choose an interface</li> </ul>             |                               |
| Default: Management/Diagnostic Interface            | $\sim$                        |
| Test                                                |                               |
| Add another directory                               |                               |

 $\mathbf{0} \times$ 

autenticación de AnyConnect, ya que las solicitudes de autenticación LDAP de AnyConnect se inician desde una de las interfaces enrutables del FTD.

| Add Directory                                                                        | @ ×                   |
|--------------------------------------------------------------------------------------|-----------------------|
| Hostname/IP Address*<br>WIN-E3SKFJQD6J7.razor.loc                                    | Port*<br>636          |
| Encryption                                                                           | CA Certificate*       |
| LDAPS                                                                                | LDAPS-ROOT-CERT V +   |
| Interface used to connect to Dire<br>Resolve via route lookup<br>Choose an interface | ctory server i        |
| Default: Management/Diag                                                             | gnostic Interface 🗸 🗸 |
| Test 📀 Test connection s                                                             | succeeded             |
|                                                                                      | Cancel OK             |

Habilite el nuevo rango.

•

|                 |                              |                           |                      |                           |         |             |            |                | -          |           |              |          |
|-----------------|------------------------------|---------------------------|----------------------|---------------------------|---------|-------------|------------|----------------|------------|-----------|--------------|----------|
| Overview Analy: | sis Policies Devices Objects | AMP Intelligence          |                      |                           |         |             |            |                | <u>ę</u> c | eploy Sys | stem Help *  | admin v  |
|                 |                              |                           |                      | Configuration Users       | Domains | Integration | Updates    | Licenses *     | Logging *  | Health *  | Monitoring • | Tools •  |
|                 |                              |                           |                      |                           |         |             |            |                |            |           |              |          |
| Cloud Services  | Realms Identity Sources      | High Availability eStream | er Host Input Client | Smart Software Manager Or | -Prem   |             |            |                |            |           |              |          |
| Realms F        | Realm Sequences Sync Results |                           |                      |                           |         |             |            |                |            |           |              |          |
|                 |                              | -                         |                      |                           |         |             |            |                |            | Compa     | re Realms    | id Realm |
|                 |                              |                           |                      |                           |         |             |            |                |            |           |              |          |
| Name +          | Description                  | Туре                      | Domain               | AD Primary Domain         |         | Base DN     |            |                |            | State     |              |          |
| AC-Local        |                              | LOCAL                     | Global               |                           |         |             |            |                |            | C Enabl   | ed 🗼         | / fa 🖥   |
| LDAP            |                              | AD                        | Global               | cisco01.com               |         | OU=Users,O  | U=CISCO,DC | C=cisco01,DC=c | om         | C Enabl   | ed 🛨         | / ¶ 🗑    |
| LDAP-Server     |                              | AD                        | Global               | razor.local               |         | DC=razor,DC | =local     |                |            | C Enabl   | ed 🛨         | / fa 🗑   |
|                 |                              |                           |                      |                           |         |             |            |                |            |           |              |          |

## Configuración de AnyConnect para la gestión de contraseñas

•

•

Elija el perfil de conexión existente o cree uno nuevo, si es una configuración inicial de AnyConnect. Aquí, se utiliza un perfil de conexión existente denominado 'AnyConnect-AD' asignado con la autenticación local.

| Overview Analysis Policies Devices Objects    | AMP Intelligence                                                                      |                         |                    | 🆺 Deploy System Help 🕶 admin 🕶  |
|-----------------------------------------------|---------------------------------------------------------------------------------------|-------------------------|--------------------|---------------------------------|
| Device Management Device Upgrade NAT VPN >    | Remote Access QoS Platform Settings                                                   | FlexConfig Certificates |                    |                                 |
| AnyConnect<br>Enter Description               |                                                                                       |                         |                    | Save Cancel                     |
|                                               |                                                                                       |                         |                    | Policy Assignments (1)          |
|                                               |                                                                                       |                         | Local Realm: asa   | Dynamic Access Policy: Hostscan |
| Connection Profile Access Interfaces Advanced |                                                                                       |                         |                    |                                 |
|                                               |                                                                                       |                         |                    | 0                               |
|                                               |                                                                                       |                         |                    |                                 |
| Name                                          | AAA                                                                                   |                         | Group Policy       |                                 |
| DefaultWE8VPNGroup                            | Authentication: None<br>Authorization: None<br>Accounting: None                       |                         | DftGrpPolicy       | / 8                             |
| AnyConnect                                    | Authentication: Radius (RADIUS)<br>Authorization: Radius (RADIUS)<br>Accounting: None |                         | DfttGrpPelicy      | / 6                             |
| AnyConnect-AD                                 | Authentication: LOCAL<br>Authorization: None<br>Accounting: None                      |                         | 🗎 AnyConnect-Group | / 5                             |

Edite el perfil de conexión y asigne el nuevo servidor LDAPs configurado en los pasos anteriores, en la configuración AAA del perfil de conexión. Una vez hecho esto, haga clic Save en la esquina superior derecha.

| Firepower Management Center Overview Devices / VPN / Edit Connection Profile | Analysis Policies Devices Objects AMP Intelligence                                                  | Deploy 🔍 💕 🌣 🔞 admin 🔻                            |
|------------------------------------------------------------------------------|----------------------------------------------------------------------------------------------------|---------------------------------------------------|
| AnyConnect<br>Enter Description                                              |                                                                                                    | Save Cancel Policy Assianments (1)                |
| Connection Profile Access Interfaces Advanced                                | Edit Connection Profile                                                                             | Local Realm: None Dynamic Access Policy: Hostscan |
|                                                                              | Group Policy:* AnyConnect-AD                                                                        | +                                                 |
| Name                                                                         | Client Address Assignment AAA Aliases                                                               | 42                                                |
| DerautwEBVPNGroup                                                            | Authentication                                                                                      | 7                                                 |
| AnyConnect                                                                   | Authentication Method: AAA Only   Authentication Server: LDAP-Server (AD)                           | /1                                                |
| AnyConnect-AD                                                                | Fallback to LOCAL Authentication                                                                    | <i>∕</i> ≆                                        |
|                                                                              | Use secondary authentication Use secondary authentication Authorization                             |                                                   |
|                                                                              | Authorization Server: Use same authentication server  Authorization database Authorization database |                                                   |
|                                                                              | Configure LDAP Attribute Map                                                                        |                                                   |
|                                                                              | Accounting Server:     Advanced Settings                                                            |                                                   |
|                                                                              | Strip Realm from username Cancel Save                                                               |                                                   |
|                                                                              |                                                                                                    |                                                   |
|                                                                              |                                                                                                    |                                                   |

Active la gestión de contraseñas en la AAA > Advanced Settings y guarde la configuración.

| Overview Analysis Policies Devices Objects AMP Intellig                               | nce                                                                                                    | 🎨 Deploy System Help 🕶 admin 🕶                                                    |
|---------------------------------------------------------------------------------------|----------------------------------------------------------------------------------------------------|-----------------------------------------------------------------------------------|
| Device Management Device Upgrade NAT VPN + Remote Access AnyConnect Frier Description | QoS Platform Settings FlexConfig Certificates                                                                                                    | Save Cancel                                                                       |
|                                                                                       |                                                                                                    | Policy Assignments (1)<br>Local Realm: asa Dynamic Access Policy: <u>Hostacan</u> |
| Connection Profile Access Interfaces Advanced                                         | Edit Connection Profile ? ×                                                                                                    |                                                                                   |
| Name                                                                                  | Connection Profile:* AnyConnect-AD<br>Group Policy:* AnyConnect-Group<br>Edit Group Policy<br>Edit Group Policy                                                                  | 0                                                                                 |
| DefaultWEBVPNGroup                                                                    | Client Address Assignment AAA Aliases                                                                                                    | / 8                                                                               |
| AnyConnect                                                                            | LDAP-Server (AD)                                                                                                    | /8                                                                                |
| AnyConnect-AD                                                                         | Use secondary authentication Authorization                                                                                                    | Ø 8                                                                               |
| sjobs                                                                                 | Authorization Server: Use same authentication server  Authorization Server Authorization construction only if user exists in authorization database Configure LDAP Attribute Map | / 8                                                                               |
|                                                                                       | Accounting Accounting Server: Advanced Settings                                                                                                    |                                                                                   |
|                                                                                       | Strip Realm from username Strip Realm from username Handle Reale Real Real Real Real Real Real R                                                                                 |                                                                                   |
|                                                                                       | Save Cancel                                                                                                    |                                                                                   |

Implementación

•

•

Overview Analysis Policies Devices Objects AMP Intelligence

•

Una vez finalizada la configuración, haga clic en elDeploy botón de la parte superior derecha.

Haga clic en la casilla de verificación junto a la configuración de FTD que se le ha aplicado y, a continuación, haga clic en Deploy, como se muestra en esta imagen:

P Deploy System Help v admin v

| Overview                                                                                                    | Analysis Polic | es Devices Obje | ects AMP In | ntelligence |                  |           |       |                      |         | P Deploy Sys | item Help <del>v</del> | admin 🔻      |
|----------------------------------------------------------------------------------------------------|----------------|-----------------|-------------|-------------|------------------|-----------|-------|----------------------|---------|--------------|------------------------|--------------|
|                                                                                                    |                |                 |             |             |                  |           |       |                      |         | Deploymen    | t Deploym              | nent History |
| 1 device selected Deploy time: Estimate Deploy time: Estimate Depl |                |                 |             |             |                  |           |       |                      | Deploy  |              |                        |              |
| •                                                                                                    | Device         |                 |             | Modified by | Inspect Interrup | tion Type | Group | Last Deploy Time     | Preview | Status       |                        |              |
| > 🛛                                                                                                    | 10.197.224.190 | _FTD1           |             | admin       |                  | FTD       |       | May 30, 2022 7:34 AM | E.      | Pending      |                        |              |

Configuración final

Esta es la configuración que se observa en la CLI de FTD después de la implementación correcta.

Configuración AAA

<#root>

> show running-config aaa-server

aaa-server LDAP-Server protocol ldap

<---- aaa-server group configured for LDAPs

max-failed-attempts 4

realm-id 8

aaa-server LDAP-Server host WIN-E3SKFJQD6J7.razor.local

<----- LDAPs Server to which the queries are sent

server-port 636

ldap-base-dn DC=razor,DC=local

ldap-group-base-dn DC=razor,DC=local

ldap-scope subtree

ldap-naming-attribute sAMAccountName

ldap-login-password \*\*\*\*\*

ldap-login-dn \*\*\*\*\*@razor.local

ldap-over-ssl enable

server-type microsoft

Configuración de AnyConnect

## <#root>

> show running-config webvpn

### webvpn

enable Outside

anyconnect image disk0:/csm/anyconnect-win-4.10.01075-webdeploy-k9.pkg 1 regex "Windows"

anyconnect profiles FTD-Client-Prof disk0:/csm/ftd.xml

anyconnect enable

tunnel-group-list enable

cache

no disable

```
error-recovery disable
```

> show running-config tunnel-group

tunnel-group AnyConnect-AD type remote-access tunnel-group AnyConnect-AD general-attributes address-pool Pool-1

authentication-server-group LDAP-Server

default-group-policy AnyConnect-Group

password-management password-expire-in-days 1

tunnel-group AnyConnect-AD webvpn-attributes
group-alias Dev enable

> show running-config group-policy AnyConnect-Group

group-policy

<----- LDAPs Serve

<----- Password-management

#### AnyConnect-Group

```
internal
```

<----- Group-Policy configuration that is mapped once the user is authenticated

```
group-policy AnyConnect-Group attributes
```

vpn-simultaneous-logins 3

```
vpn-idle-timeout 35791394
```

```
vpn-idle-timeout alert-interval 1
```

vpn-session-timeout none

```
vpn-session-timeout alert-interval 1
```

vpn-filter none

vpn-tunnel-protocol ikev2 ssl-client

split-tunnel-policy tunnelspecified

```
split-tunnel-network-list value Remote-Access-Allow
```

default-domain none

split-dns none

split-tunnel-all-dns disable

client-bypass-protocol disable

vlan none

address-pools none

webvpn

anyconnect ssl dtls enable

anyconnect mtu 1406

anyconnect firewall-rule client-interface public none

anyconnect firewall-rule client-interface private none

anyconnect ssl keepalive 20

anyconnect ssl rekey time none

anyconnect ssl rekey method none

anyconnect dpd-interval client 30

anyconnect dpd-interval gateway 30

anyconnect ssl compression none

<---- Protocol

anyconnect dtls compression none anyconnect modules value none anyconnect profiles value FTD-Client-Prof type user anyconnect ask none default anyconnect anyconnect ssl df-bit-ignore disable

> show running-config ssl

```
ssl trust-point ID-New-Cert Outside
```

<----- FTD ID-cert trustpoint name mapped to the outside interface on which AnyConnect Connections

## Verificación

Conectar con AnyConnect y verificar el proceso de administración de contraseñas para la conexión de usuario

1. Inicie una conexión con el perfil de conexión correspondiente. Una vez que se determina en el inicio de sesión inicial que la contraseña debe cambiarse, ya que el servidor de Microsoft rechazó la contraseña anterior al expirar, se le pide al usuario que cambie la contraseña.

| S Cisco AnyConnect   FTD-Hostname              | X Sico AnyConnect Secure Mobility Client – X |
|------------------------------------------------|----------------------------------------------|
| Group: Dev ~<br>Username: admin<br>Password: [ | VPR Contacting FTD-Hosthame.                 |
| OK Cancel                                      |                                              |

| Cisco AnyConnect   FTD-Hostname  New Password:  Verify Password:  Password with a minimum length of 7 to continue.  Continue Cancel Verify Cancel Verify Contacting FTD-Hostname.  FTD-Hostname |                  |  |
|----------------------------------------------------------------------------------------------------|------------------|--|
| • •                                                                                                    | -thethe<br>CARGE |  |

Una vez que el usuario introduzca la nueva contraseña para el inicio de sesión, la conexión se establecerá correctamente.

| 🚳 Cisco AnyC | onnect Secure Mobility Client                      |   | - |           | ×      |
|--------------|----------------------------------------------------|---|---|-----------|--------|
|              | VPN:<br>Connected to FTD-Hostname.<br>FTD-Hostname | ~ |   | Disconnec | t      |
| 00:02:43     |                                                    |   |   |           | IPv4   |
| <b>¢</b> (i) |                                                    |   |   |           | dialia |

Verifique la conexión del usuario en la CLI de FTD:

<#root>

•

•

FTD\_2# sh vpn-sessiondb anyconnect

Session Type: AnyConnect

Username : admin : 7 Index <----- Username, IP address assigned information of the client Assigned IP : 10.1.x.x Public IP : 10.106.xx.xx Protocol : AnyConnect-Parent SSL-Tunnel DTLS-Tunnel License : AnyConnect Premium : AnyConnect-Parent: (1)none SSL-Tunnel: (1)AES-GCM-256 DTLS-Tunnel: (1)AES-GCM-256 Encryption : AnyConnect-Parent: (1)none SSL-Tunnel: (1)SHA384 DTLS-Tunnel: (1)SHA384 Hashing Bytes Tx : 16316 Bytes Rx : 2109 Group Policy : AnyConnect-Group Tunnel Group : AnyConnect-AD Login Time : 13:22:24 UTC Mon Apr 25 2022 Duration : 0h:00m:51s Inactivity : 0h:00m:00s VLAN Mapping : N/A VLAN : none Audt Sess ID : 0ac5e0fa000070006266a090 Security Grp : none Tunnel Zone : 0

#### Troubleshoot

#### Depuraciones

Esta depuración se puede ejecutar en la CLI de diagnóstico para resolver problemas relacionados con la administración de contraseñas: **debug ldap 255**.

Depuraciones de administración de contraseñas en funcionamiento

## <#root>

[24] Session Start

- [24] New request Session, context 0x0000148f3c271830, reqType = Authentication
- [24] Fiber started
- [24] Creating LDAP context with uri=ldaps://10.106.71.234:636

[24] Connect to LDAP server: ldaps://10.106.71.234:636, status = Successful

- [24] supportedLDAPVersion: value = 3
- [24] supportedLDAPVersion: value = 2
- [24] Binding as \*\*\*\*\*@razor.local
- [24] Performing Simple authentication for \*\*\*\*\*@razor.local to 10.106.71.234
- [24] LDAP Search:
  - Base DN = [DC=razor,DC=local]
  - Filter = [sAMAccountName=admin]
  - Scope = [SUBTREE]
- [24] User DN = [CN=admin,CN=Users,DC=razor,DC=local]
- [24] Talking to Active Directory server 10.106.71.234

[24] Reading password policy for admin, dn:CN=admin,CN=Users,DC=razor,DC=local

[24] Read bad password count 3

[24] Binding as admin

[24] Performing Simple authentication for admin to 10.106.71.234

[24] Simple authentication for admin returned code (49) Invalid credentials

[24] Message (admin): 80090308: LdapErr: DSID-0C0903C5, comment: AcceptSecurityContext error, data 773,

[24] Checking password policy

[24] New password is required for admin

[24] Fiber exit Tx=622 bytes Rx=2771 bytes, status=-1

[24] Session End

[25] Session Start

[25] New request Session, context 0x0000148f3c271830, reqType = Modify Password

[25] Fiber started

[25] Creating LDAP context with uri=ldaps://10.106.71.234:636

[25] Connect to LDAP server: ldaps://10.106.71.234:636, status = Successful

[25] supportedLDAPVersion: value = 3

- [25] supportedLDAPVersion: value = 2
- [25] Binding as \*\*\*\*\*@razor.local
- [25] Performing Simple authentication for \*\*\*\*\*@razor.local to 10.106.71.234

[25] LDAP Search:

Base DN = [DC=razor,DC=local]

Filter = [sAMAccountName=admin]

Scope = [SUBTREE]

[25] User DN = [CN=admin,CN=Users,DC=razor,DC=local]

[25] Talking to Active Directory server 10.106.71.234

[25] Reading password policy for admin, dn:CN=admin,CN=Users,DC=razor,DC=local

[25] Read bad password count 3

[25] Change Password for admin successfully converted old password to unicode

[25] Change Password for admin successfully converted new password to unicode

[25] Password for admin successfully changed

- [25] Retrieved User Attributes:
- [25] objectClass: value = top
- [25] objectClass: value = person
- [25] objectClass: value = organizationalPerson
- [25] objectClass: value = user
- [25] cn: value = admin
- [25] givenName: value = admin
- [25] distinguishedName: value = CN=admin,CN=Users,DC=razor,DC=local
- [25] instanceType: value = 4
- [25] whenCreated: value = 20201029053516.0Z
- [25] whenChanged: value = 20220426032127.0Z
- [25] displayName: value = admin
- [25] uSNCreated: value = 16710
- [25] uSNChanged: value = 98431
- [25] name: value = admin
- [25] objectGUID: value = ..0.].LH.....9.4
- [25] userAccountControl: value = 512
- [25] badPwdCount: value = 3
- [25] codePage: value = 0
- [25] countryCode: value = 0
- [25] badPasswordTime: value = 132610388348662803
- [25] lastLogoff: value = 0
- [25] lastLogon: value = 132484577284881837
- [25] pwdLastSet: value = 0
- [25] primaryGroupID: value = 513
- [25] objectSid: value = .....7Z|....RQ...

- [25] accountExpires: value = 9223372036854775807
- [25] logonCount: value = 0
- [25] sAMAccountName: value = admin
- [25] sAMAccountType: value = 805306368
- [25] userPrincipalName: value = \*\*\*\*\*@razor.local
- [25] objectCategory: value = CN=Person,CN=Schema,CN=Configuration,DC=razor,DC=local
- [25] dSCorePropagationData: value = 20220425125800.0Z
- [25] dSCorePropagationData: value = 20201029053516.0Z
- [25] dSCorePropagationData: value = 16010101000000.0Z
- [25] lastLogonTimestamp: value = 132953506361126701
- [25] msDS-SupportedEncryptionTypes: value = 0
- [25] uid: value = \*\*\*\*\*@razor.local
- [25] Fiber exit Tx=714 bytes Rx=2683 bytes, status=1
- [25] Session End

## Errores comunes encontrados durante la administración de contraseñas

Normalmente, si la directiva de contraseñas establecida por el servidor de Microsoft no se cumple durante el tiempo que el usuario proporciona la nueva contraseña, la conexión finaliza con el error "La contraseña no cumple los requisitos de la directiva de contraseñas". Por lo tanto, asegúrese de que la nueva contraseña cumpla con la política establecida por el servidor de Microsoft para LDAP.

| S Cisco AnyConnect   FTD-Hostnam                                                                | e ×                                                                                                    |                                                                                                    |                                                                                  |  |
|-------------------------------------------------------------------------------------------------|----------------------------------------------------------------------------------------------------|----------------------------------------------------------------------------------------------------|----------------------------------------------------------------------------------|--|
| Cannot complete password cha<br>password policy requirements.<br>complexity, and password histo | nge because the password does not meet the<br>Check the minimum password length, password<br>ry requirements. |                                                                                                    |                                                                                  |  |
| Group: Dev                                                                                      | × 🚳                                                                                                    | Cisco AnyConnect Secure Mobility Clien                                                                                             | t – 🗆 🗙                                                                          |  |
| Username: admin                                                                                 |                                                                                                    |                                                                                                    |                                                                                  |  |
| Password:                                                                                       |                                                                                                    | Cannot complete password ch                                                                                                    | ange because the password                                                        |  |
|                                                                                                 | OK Cancel                                                                                                    | does not meet the password p                                                                                                    | volicy requirements. Check                                                       |  |
|                                                                                                 | 0                                                                                                    | ¢ ()                                                                                                    | alfaalfa<br>CISCO                                                                |  |
|                                                                                                 |                                                                                                    |                                                                                                    |                                                                                  |  |
|                                                                                                 | (                                                                                                    | Cisco AnyConnect                                                                                                    | ×                                                                                |  |
|                                                                                                 |                                                                                                    | Cannot complete password char<br>does not meet the password pol<br>minimum password length, pass<br>password history requirements. | nge because the password<br>ligr requirements. Check the<br>word complexity, and |  |
|                                                                                                 |                                                                                                    |                                                                                                    | ОК                                                                               |  |

# Acerca de esta traducción

Cisco ha traducido este documento combinando la traducción automática y los recursos humanos a fin de ofrecer a nuestros usuarios en todo el mundo contenido en su propio idioma.

Tenga en cuenta que incluso la mejor traducción automática podría no ser tan precisa como la proporcionada por un traductor profesional.

Cisco Systems, Inc. no asume ninguna responsabilidad por la precisión de estas traducciones y recomienda remitirse siempre al documento original escrito en inglés (insertar vínculo URL).